## Accessing the College's Email from the Internet

Step 1: Go to the college's website, http://www.clarendoncollege.edu and click on the Email link under the Faculty and Staff menu.

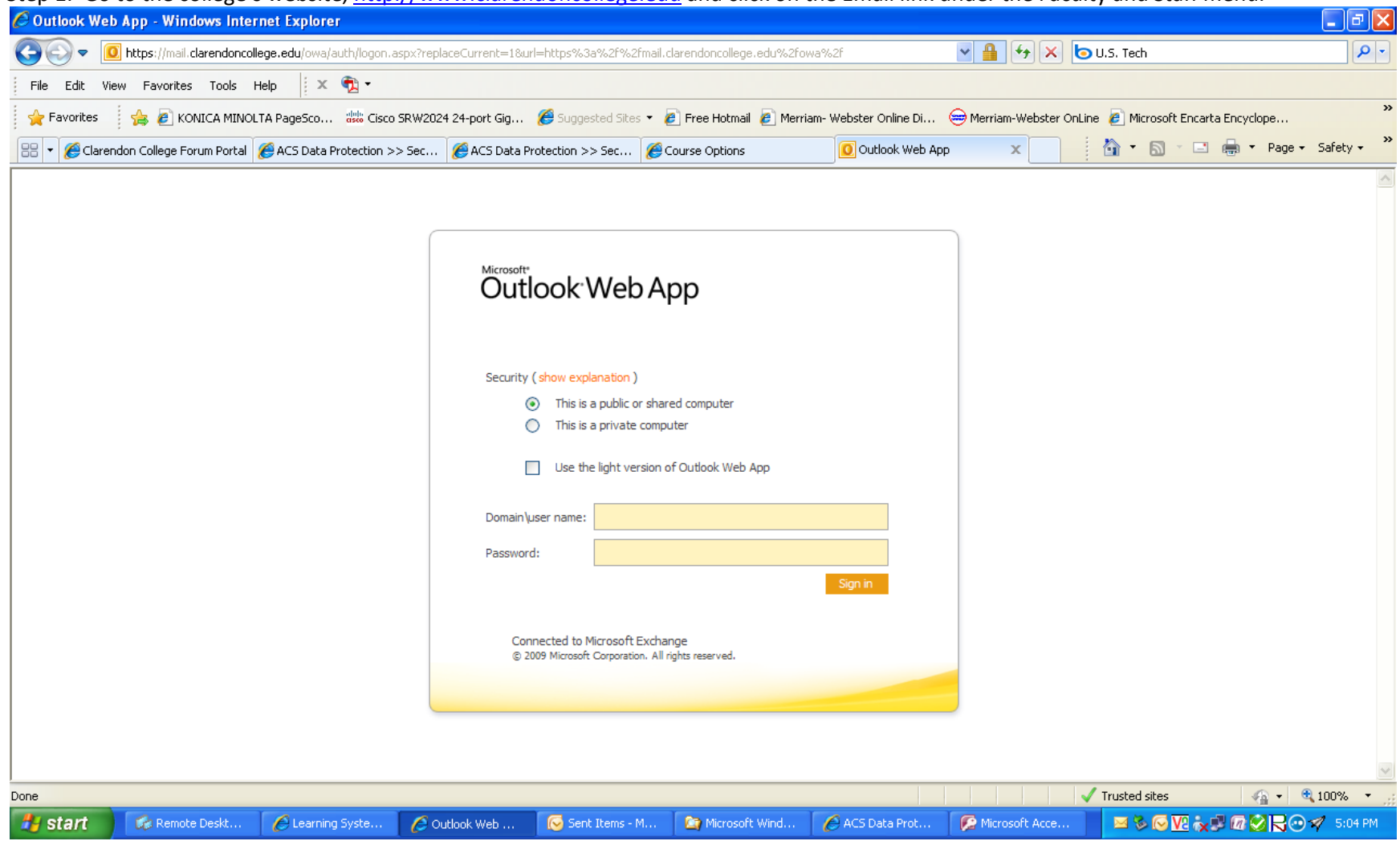

Step 2: Enter Clarendon\username for the Domain\username box and then your password, i.e. Clarendon\John.Smith.

## Accessing the College's Email from the Internet

## To read your emails double click the icon in your Inbox.

| 🏉 Will. Thompson - Outlook Web App - Windows Internet Explorer                                                                                                    |                                                                              |                                                                                                    |                       |
|----------------------------------------------------------------------------------------------------|------------------------------------------------------------------------------|----------------------------------------------------------------------------------------------------|-----------------------|
| 💽 🗢 🧕 https://mail.cla                                                                                                    | arendoncollege.edu/owa/?modurl=0                                             | 💌 🔒 👉 🗙 🗔 U.S. Tech                                                                                                    | <b>₽</b> -            |
| File Edit View Favorites Tools Help 🛛 🗴 🔁 -                                                                                                    |                                                                              |                                                                                                    |                       |
| 👷 Favorites 🛛 🍰 🙆 KONICA MINOLTA PageSco 👑 Cisco SRW2024 24-port Gig 🏈 Suggested Sites 🔻 🔊 Free Hotmail 🙆 Merriam- Webster Online Di 😑 Merriam-Webster OnLine 🖉 Microsoft Encarta Encyclope |                                                                              |                                                                                                    | Encyclope             |
| 🗄 🔻 🎉 Clarendon College Foru 🎉 ACS Data Protection > 🎉 ACS Data Protection > 🎉 Course Options 🚺 Will. Thompson - Ou 🗙 🎉 Clarendon College   Unl 🕴 🏠 🔹 📑 👘 🔻 Page 🗸 Safety 🗸                 |                                                                              |                                                                                                    |                       |
| Microsoft*                                                                                                    |                                                                              | 🖉 Affordable Disk Based Backup with deduplication - Windows Internet Explorer                                                                                                    | Will. Thompson -      |
| Outlook Web App                                                                                                    |                                                                              | 🙉 Reply   🖓 Reply All   😂 Forward   👻 🔹   🟪 👻   🖓   🖓   🎽   🍄   🗙   🍄   🖉                                                                                                    | Sign out              |
| Mail                                                                                                    | Inbox (1494 Items, 1309 Unread)                                              | Affordable Disk Based Backup with deduplication                                                                                                    | ind Someone 🛛 🔞 🗸     |
| ▲ 🙀 Favorites                                                                                                    | New - 🗙 - Move -                                                             | Sent: Wednesday, November 03, 2010 4:37 PM                                                                                                    | Filter 🝷 View 🎽 💋     |
| <b>Inbox</b> (1309)                                                                                                    | Search Inbox                                                                 | To: Will.Thompson                                                                                                    | ∗ ب                   |
| Sent Items                                                                                                    | Arrange by: Date 👻                                                           | Greetings,                                                                                                    | Newest on Top 👻       |
| 4 🛞 Will.Thompson                                                                                                    | Annette Ferguson     Doody CAMS Support Ticket [#TDS002618                   | If you are considering the nurchage of a new tang library or a                                                                                                    | 5:05 PM 🕅 📥           |
| <b>Inbox</b> (1309)                                                                                                    | Manette Ferguson                                                             | disk based backup solution with deduplication we invite you to                                                                                                    | 5:04 PM 🕅             |
| VInfected                                                                                                    | Read: Printer Quotes                                                         | consider ExaGrid.                                                                                                    |                       |
| VIP Missed Calls                                                                                                    | RE: Printer Quotes                                                           | ExaGrid's approach to back up offers you the safety and                                                                                                    | <b>5:04 PM</b> (      |
| VIP Recycle Bin                                                                                                    | Raymond.Jaramillo     Read: Printer Quotes                                   | flexibility of disk backup at the cost of a new tape library.<br>ExaGrid was Storage Magazine's product of the year last year.                                                                                                    | 5:04 PM 🕅             |
| Drafts [2]                                                                                                    | A Thad.Morse@CompUSA.com                                                     |                                                                                                    | 4:50 PM 🕅             |
| Notes                                                                                                    | ? @ FW: Hi Will- Thad Morse at CompUSA-Tige<br>helpdesk@threerivers-cams.com | Exagrid is the only disk backup appliance that delivers:                                                                                                    | 4:44 PM 🕅             |
| Dunk E-mail                                                                                                    | RE: Support Ticket [#TRS0026157] SSN a                                       | <ul> <li>Installation within hours with no changes to your<br/>ovisting backup application</li> </ul>                                                                                                    |                       |
|                                                                                                    | itsupport@run-biz.com<br>Ticket#6601/FW: W Drive almost full me              | existing backup appreation                                                                                                    | 4:43 PM 🕅             |
| Mail                                                                                                    | helpdesk@threerivers-cams.com                                                | <ul> <li>Shortest backup windows usually 40% to 90% faster than<br/>tape</li> </ul>                                                                                                    | 4:39 PM 🕅             |
| Calendar                                                                                                    | RE: Support licket [#TRS0026157] SSN a                                       |                                                                                                    | u<br>4:37 PM ♡        |
| Contacts                                                                                                    | Affordable Disk Based Backup with dedupl                                     | Fast disaster recovery and efficient replication over WAN                                                                                                    |                       |
| 🟹 Tasks                                                                                                    | neipoesk@threerivers-cams.com<br>Re: Support Ticket [#TRS0026152] FW: S      |                                                                                                    | 4:30 PM 🤻             |
| Public Folders                                                                                                    | Network World Online Resources                                               | Viruscea sices Van Viruscea sices Van Virus Sices Van Viruscea sices Van Viruscea sices Van Viruscea sices Van Viruscea sices Van Viruscea sices Van Viruscea sices Van Viruscea sices Van Viruscea sices Van Viruscea sices Van Viruscea sices Van Viruscea sices Van Viruscea sices V | 4:24 PM 🕅 🔽           |
| Done                                                                                                    |                                                                              |                                                                                                    |                       |
| 🛃 start 🛛 🐼 Remote                                                                                                    | 💋 Learning 💋 Will. Tho                                                       | 🕞 Sent Ite 🏠 Microsof 🖉 http://ca 🧖 Microsof 🖄 Docume 🌈 Affordab 🛛 🧏 🇞 🕞 👥 🍡                                                                                                    | l 🕼 🥸 民 🕑 🚀 🛛 5:14 PM |